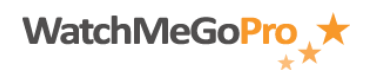

Article ID: 000007 – Last Review: January 14, 2012 – Revision: 1.1 Role(s): Staff Module: My Athletic Record

## How To: Add a team to your profile within the My Athletic Record module (upon first login)

## INTRODUCTION

This article describes how to add a team to your profile within the My Athletic Record module (upon first login).

## STEPS

- Access the WatchMeGoPro<sup>™</sup> home page via the following URL: <u>www.WatchMeGoPro.com</u>
- Enter your email address in the Email field
- Enter your password in the Password field
- Click the Log In button
- Click the 'Click here to add your team' link
- Select the respective state from the State: drop down field
- Enter a portion of your team's name in the Team Name: field
- Click the Search button
- Locate your team in the search results and click the Select button
- Click the 'Click here to send a request to join the team' link to join your team's active roster (optional)
- Select your position from the Position: drop down
- Enter your jersey number in the Jersey #: field
- Select your dominant hand from the Dominant Hand: drop down
- Select your dominant foot from the Dominant Foot: drop down
- Select your current height from the Height: drop downs
- Enter your current weight in the Weight: field
- Select a custom image for you Action Image and click the Upload button
- Select a custom image for you Portrait Image and click the Upload button
- Select a custom image for you Logo Image and click the Upload button
- Click the Save button